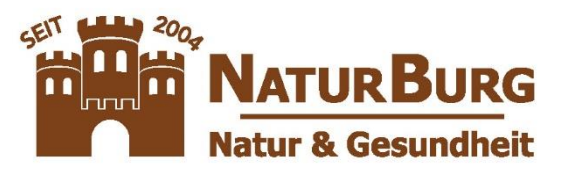

# Informationen und Hilfe zum NaturBurg Partnerprogramm

Herzlich willkommen beim Partnerprogramm von NaturBurg – Dirk Burghausen

Nachfolgend erhalten Sie einen Überblick über die Möglichkeiten am Partnerprogramm teilzunehmen. NUR gültig für den Onlineshop <u>www.tierbedarf-naturburg.de</u>.

Grundsätzlich stellt NaturBurg auf dem Onlineshop <u>www.tierbedarf-naturburg.de</u> zwei Arten zur Verfügung, wie ein Partner Provisionen für vermittelte Verkäufe erzielen kann. Hierzu ist es nur erforderlich sich einmalig als Kunde (<u>kein Kauf von Produkten erforderlich</u>) zu registrieren oder man ist bereits Kunde im Onlineshop <u>www.tierbedarf-naturburg.de</u>.

### 1. Kundenkonto erstellen

Dazu einfach die Webseite <u>www.tierbedarf-naturburg.de</u> aufrufen und oben rechts auf "Kundenlogin" und anschließend auf "Konto erstellen" klicken.

| ressum € Händler 🖉 I | Kundenlogin |
|----------------------|-------------|
| E-Mail               |             |
| Passwort             |             |
| ANMELDEN             |             |
| Konto erstellen      | Jfe         |

### Nachfolgend die Felder ausfüllen. Bitte auf korrekte Angaben achten.

| WICHTI                                                                            | G: Sie r                                                            | nüssen den                                                      | Haken be                  | i "Ja, ich möchte                  | ein Benutzer             | konto e    | erstellen | " anklicken. |
|-----------------------------------------------------------------------------------|---------------------------------------------------------------------|-----------------------------------------------------------------|---------------------------|------------------------------------|--------------------------|------------|-----------|--------------|
| PRODUKTE                                                                          | THEMEN                                                              | NATURKOSMETIK                                                   | TIERBEDARF                | BLÜTENENERGIE ESSENZEN             | BESSERES WASSER          | % SALE %   | WEITERE   | GRÜNE FIBEL  |
| JA, IC<br>(HAKEN)                                                                 | H MÖCHTE E<br>ENTFERNEN                                             | IN BENUTZERKONTO<br>UM ALS GAST OHNE B                          | ERSTELLEN<br>ENUTZERKONTC | ZU BESTELLEN)                      |                          |            |           |              |
| <ul> <li>Jederze</li> <li>Schnell</li> <li>Rückse</li> <li>Bitte legen</li> </ul> | eit Bestellstati<br>und einfach b<br>ndungen bear<br>Sie ein persön | us einsehen<br>estellen<br>itragen<br>iliches Passwort fest, um | Ihre Informatione         | en zu speichern. Bei Ihrem nächste | n Besuch können Sie sich | mit diesem |           |              |
| Passwort u                                                                        | nd Ihrer E-Ma                                                       | il-Adresse anmelden.                                            |                           |                                    |                          |            |           |              |
| Ihr Passw                                                                         | vort*                                                               |                                                                 | Ihr Passwort              |                                    |                          |            |           |              |
| Passwort                                                                          | bestätigen                                                          |                                                                 | Passwort bestät           | igen                               |                          |            |           |              |
| DATENSCHUT                                                                        | 7                                                                   |                                                                 |                           |                                    |                          |            |           |              |

Die Datenschutzbestimmungen habe ich zur Kenntnis genommen und stimme der Speicherung zur Verarbeitung meiner Anfrage zu.

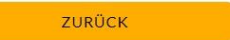

WEITER

### 2. Partner werden - so einfach geht's

Nachfolgende Schritte gelten für Bestandskunden und neu registrierte Kunden.

Nach dem Einloggen sehen Sie oben Ihren Namen mit dem Sie eingeloggt und registriert sind. Dort gelangen Sie auch zu Ihrem Kundenkonto

| Impr  | essum   | Händler       | A Max Muster | mann     |
|-------|---------|---------------|--------------|----------|
|       | Kunder  | ngruppe: Kund | le           | Ihr Ware |
|       | Ihr Kon | ito           |              |          |
| _     | Logout  | Ihr Konto     |              |          |
| ACCED | 0/ 0 4  |               | TERE         |          |

### In Ihrem Kundenkonto finden Sie einen blauen Button "Partner werden".

| PRODUKTE                            | THEMEN                           | NATURKOSMETIK                                        | TIERBEDARF                    | BLÜTENENERGIE ESSENZEN            | BESSERES WASSER             | % SALE %      | WEITERE                       | GRÜNE FIBEL    |
|-------------------------------------|----------------------------------|------------------------------------------------------|-------------------------------|-----------------------------------|-----------------------------|---------------|-------------------------------|----------------|
| Startseite 👂 Ihr                    | Konto                            |                                                      |                               |                                   |                             |               |                               |                |
| Ihre perso                          | önliche Se                       | eite                                                 |                               |                                   |                             |               |                               |                |
| Hier ist Ihre pe<br>können Sie hier | rsönliche Seite<br>raußerdem Ihi | e, auf der Sie einen Über<br>re persönlichen Daten ä | olick über Ihre get<br>ndern. | ätigten Bestellungen sowie eine A | uflistung Ihrer zuletzt bes | uchten Artike | l finden. Falls Sie ein Konto | bei uns haben, |
| Ihre persönlig                      | chen <mark>Einstell</mark>       | ungen                                                |                               | Verl                              | oundene Login-Diens         | te            |                               |                |
| Kontodaten bear                     | beiten                           |                                                      |                               | <u>a</u>                          | AMAZON                      |               |                               |                |
| Adressbuch bear                     | beiten                           |                                                      |                               | PA                                | RTNER WERDEN                |               |                               |                |
| Passwort ändern                     |                                  |                                                      |                               |                                   |                             |               |                               |                |
| Account löschen                     |                                  |                                                      |                               |                                   |                             |               |                               |                |
| Newsletter abon                     | nieren oder abbe                 | estellen                                             |                               |                                   |                             |               |                               |                |
| Gutschein verser<br>Ihr aktuelles G | <sup>nden</sup><br>uthaben beträ | gt: 0,00 €                                           |                               |                                   |                             |               |                               |                |

| Dort bitte | anklicken | und nachfolgende S | Stammdaten | ergänzen. |
|------------|-----------|--------------------|------------|-----------|
|            |           | 0                  |            |           |

| Partner-Anmeldung Partn    | er-Login                     |
|----------------------------|------------------------------|
| Als Affiliate registrieren |                              |
| Firma:                     | Händler GmbH                 |
| Vorname:                   | Max                          |
| Nachname:                  | Mustermann                   |
| Straße:                    | Musterweg 12                 |
| Hausnummer:                |                              |
| PLZ:                       | 12345                        |
| Ort:                       | Musterstadt                  |
| Land:                      | Deutschland -                |
| Telefon:                   |                              |
| E-Mail:                    | max.mustermann@naturburg.com |
| E-Mail wiederholen:        | max.mustermann@naturburg.com |
| Passwort:                  | •••••                        |

Ein Teil ist schon mit den Stammdaten der Registrierung ausgefüllt. Passwort brauchen Sie nicht mehr vergeben. Es ist nur noch zwingend erforderlich die Methode der Auszahlung zu wählen. Bei Banküberweisung entsprechen die Felder auszufüllen. Bei PayPal benötigen wir die PayPal E-Mail. AGB zustimmen und anmelden. Sie erhalten dann eine Registrierungs-E-Mail. Diese E-Mail enthält ein Link um die Registrierung zu bestätigen.

| E-Mail wiederholen:   | max.mustermann@naturburg.com           |
|-----------------------|----------------------------------------|
| Passwort:             | ••••••                                 |
| Passwort wiederholen: |                                        |
| Steuernr./Ust-IdNr.:  |                                        |
| Auszahlung:           | Bank                                   |
| Bank:                 | Bank<br>PayPal<br>Kunden-Guthabenkonto |
| IBAN:                 |                                        |
| SWIFT (BIC):          |                                        |
| Homepage:             |                                        |
| AGB zustimmen:        | Ja                                     |
|                       | Anmelden                               |

#### 3. Partnerbereich – 100% Transparenz für unsere Partner + 100% Datenschutz

Nach erfolgreichen Registrieren finden Sie in Ihrem Kundenkonto jetzt den blauen Button "Mein Partner Konto".

| Ihre persönliche Seite                                                                                                    |                                                                                                |
|----------------------------------------------------------------------------------------------------|------------------------------------------------------------------------------------------------|
| Hier ist Ihre persönliche Seite, auf der Sie einen Überblick über Ihre getätigten Bestellungen so<br>können Sie hier außerdem Ihre persönlichen Daten ändern. | wie eine Auflistung Ihrer zuletzt besuchten Artikel finden. Falls Sie ein Konto bei uns haben, |
| Ihre persönlichen Einstellungen                                                                                                    | Verbundene Login-Dienste                                                                       |
| Kontodaten bearbeiten                                                                                                    | 3. AMAZON                                                                                      |
| Adressbuch bearbeiten                                                                                                    | MEIN PARTNER-KONTO                                                                             |
| Passwort ändern                                                                                                    |                                                                                                |
| Account löschen                                                                                                    |                                                                                                |
| Newsletter abonnieren oder abbestellen                                                                                                    |                                                                                                |
| Gutschein versenden                                                                                                    |                                                                                                |
| lhr aktuelles Guthaben beträgt: 0,00 €                                                                                                    |                                                                                                |
| Meine Bestellungen                                                                                                    |                                                                                                |

Über diesen Link gelangen Sie in Ihren persönlichen Partnerbereich. Der ist der zentrale Anlaufpunkt für Ihre Informationen zu Ihren Statistiken, Umsätzen, Vergütungen, Stammdaten und Auszahlungen.

### Register "Statistik"

In diesem Bereich finden Sie folgende Informationen.

Ihre **Vermittlungs-Adresse** ist **Ihr persönlicher Link** den Sie an Ihre Freunde, Bekannten und Partner weitergeben können. Mit dem verdienen Sie Ihr Geld (Provision). Immer wenn jemand mit diesem Link einkauft und den Provisionsrichtlinien entspricht, erhalten Sie Provision.

Gegebenenfalls finden Sie in diesem Bereich auch einen Gutscheincode. >>> Mehr dazu im Punkt 4 "Provisionsrichtlinien". <<<

Im Bereich "Vermittlungs-Statistik" können Sie mit Klick auf das "grüne Auge" oder die Zahl entsprechend weitere Informationen erhalten. Kundendaten finden Sie aus Datenschutzgründen nicht.

| Partner-Bereich                                                                             |                                                                                                    |
|---------------------------------------------------------------------------------------------|----------------------------------------------------------------------------------------------------|
| Statistik Vergütung Downline Daten Auszahlung                                               | Eingeloggt als<br>Max Mustermann<br>Logout                                                                                                    |
| Willkommen, Max Mustermann!<br>Ihre Vermittlungs-Adresse:<br>https://www.naturburg.com/?104 | Ihre Einnahmen<br>Verdienst (€) durch Downline unbestätigt Dieser Monat ↓                                                                           |
| Vermittlungs-Statistik:                                                                     | 50                                                                                                    |
| Bestellungen erfolgreich vermittelt: 0                                                      | 0<br>01.01. 03.01. 05.01. 07.01. 09.01. 11.01. 13.01. 15.01.<br>02.01. 04.01. 06.01. 08.01. 10.01. 12.01. 14.01. 16.01.<br>Kilcks und Vermittlungen |
| Verdienst-Statistik:                                                                        | 1,000 Vermittlungen direkt durch Downline Klicks Dieser Monat 4                                                                                     |
| Aktuelles Guthaben: 0,00 €<br>Gesamtverdienst: 0,00 €                                       | 500                                                                                                    |
| Klick-Statistik:<br>Klicks insgesamt: 2<br>Klicks diesen Monat: 0                           | 0<br>01.01. 03.01. 05.01. 07.01. 09.01. 11.01. 13.01. 15.01.<br>02.01. 04.01. 06.01. 08.01. 10.01. 12.01. 14.01. 16.01.                             |

### Register "Vergütung"

In diesem Bereich werden alle Artikel und dazugehörige Provisionen aufgelistet.

| Partner-Bereich                                             |                            |                            |                                                                                                    |
|-------------------------------------------------------------|----------------------------|----------------------------|----------------------------------------------------------------------------------------------------|
|                                                             |                            |                            | Fingeloget als                                                                                       |
| Statistik Vergütung Downline Daten                          | Auszahlung                 |                            | Max Mustermann                                                                                       |
|                                                             |                            |                            | Logout                                                                                               |
|                                                             |                            |                            |                                                                                                    |
| Vergütung                                                   |                            | Verkaufsschlager allgemein |                                                                                                    |
| Bitte entnehmen Sie nachfolgender Tabelle, wie hoch Ihre P  | rovisionen für die direkte |                            | Fit in Form - die Abnehmen Essenz S                                                                  |
| Vermittlung von Bestellungen des jeweiligen Produktes sind. |                            |                            | Reishi Pilz Lingzhi 140 Kapseln                                                                      |
|                                                             | lbre                       |                            | <ul> <li>Astaxanthin Haematococcus pluvialis.</li> <li>Zacki Zackonschutz Sprav 2 x 50 ml</li> </ul> |
| Produkt                                                     | Preis                      | 54.1%                      | <ul> <li>Mobile - Leben ist Bewegung Blütene</li> </ul>                                              |
| Vetamin Cats n Dogs Vulkanmineral Zeolith 400 g Pulver      | 18.60 € 1.30 €7.00%        |                            | <ul> <li>Krillöl Omega-3 60 Kapseln 4 mg</li> </ul>                                                  |
| Vetamin Wundpuder Zeolith Klinoptilolith für Tiere 30 g     | 6.93€ 0,49€7,00%           |                            |                                                                                                    |
| Polyporus umbellatus Pilz Eichhase 140 Kapseln 415 mg       | 36,45 € 2,55 €7,00%        |                            | ▲ 1/4 ▼                                                                                              |
| Ginkgo biloba Extrakt plus Vitamin E 100 Kapseln            | 19.86 € 1,39 €7,00%        |                            |                                                                                                    |
| Ginkgo biloba Extrakt 100 Kapseln 510 mg                    | 31,68 € 2,22 €7,00%        |                            |                                                                                                    |
| Cordyceps forte Extrakt 100 Kapseln 400 mg                  | 27,99€ 1,96€7,00%          | Von Ihnen vermittelt       |                                                                                                    |
| Duftöl Aromaöl Rinola 10 ml                                 | 10,00 € 0,70 €7,00%        |                            | keines                                                                                               |
| Resveratrol 125 PRO mit Piper nigrum Extrakt 70 Kapseln     | 32,62 € 2,28 €7,00%        |                            |                                                                                                    |
| OPC Traubenkernextrakt 72 Kapseln                           | 27,94€ 1,96€7,00%          |                            |                                                                                                    |
| Kelp Algen Jod 100 Kapseln                                  | 32,90 € 2,30 €7,00%        | 100%                       |                                                                                                    |
| Panaceo Basic Detox Plus 200 Kapseln                        | 33,53€ 2,35€7,00%          |                            |                                                                                                    |
| Cordyceps sinensis Raupenpilz 140 Kapseln                   | 36,45 € 2,55 €7,00%        |                            |                                                                                                    |
| Resveratrol 125 Polygonum cuspidatum Extrakt 70 Kapseln     | 27,99 € 1,96 €7,00%        |                            |                                                                                                    |
| froxcura medic Zeolith Hautcreme 100 ml                     | 23,29€ 1,63€7,00%          |                            |                                                                                                    |
| Fussmassage Rolle reflex mini 1 Stück                       | 15,97 € 1,12 €7,00%        |                            |                                                                                                    |

# **Register** "Downline"

Aufbau von MLM (Multi-Level-Marketing) bietet NaturBurg nicht an.

# Register "Daten"

Hier können Sie Ihre Stammdaten verwalten.

| Statistik               | Vergütung                      | Downline          | Daten        | Auszahlung  |   |                      |                              | Eingeloggt : |
|-------------------------|--------------------------------|-------------------|--------------|-------------|---|----------------------|------------------------------|--------------|
| ı bearbe<br>ser Seite I | iten<br>können Sie Ihre persi  | önlichen Daten ei | nsehen und l | pearbeiten. |   |                      |                              | Logout       |
|                         | Firma:                         |                   |              |             |   |                      |                              |              |
|                         | Vorname:                       | Max 10            | 2            |             |   | Nachname:            | Mustermann                   | -            |
|                         | DI 7                           | Musterweg 12      | 2            |             |   | Mobnort:             | Mustorstadt                  | - 1          |
|                         | FLZ:                           | Doutschland       |              | ~           |   | Telefor:             | Musterstadt                  |              |
|                         | E-Mail:<br>Ust-IdNr./Steuernr. | max.mustermai     | nn@naturbu   | 'g.com      |   | E-Mail wiederholen:  | max.mustermann@naturburg.com |              |
|                         | Auszahlung:                    | Bank              |              |             | • |                      |                              |              |
|                         | Bank:                          |                   |              |             |   |                      |                              |              |
|                         | IBAN:                          |                   |              |             |   |                      |                              |              |
|                         | SWIFT (BIC):                   |                   |              |             |   |                      |                              |              |
|                         | Homepage:                      |                   |              |             |   |                      |                              |              |
|                         | Neues Passwort:                |                   |              |             |   | Passwort wiederholer | 1:                           |              |

### Register "Auszahlung"

Hier finden Sie alle Informationen zu Thema Auszahlung und können dort Ihre Auszahlung auch veranlassen. Die Auszahlung erfolgt entsprechend der von Ihnen hinterlegten Auszahlungsmethode (Bank, PayPal, Kundenkonto)

| Partner-Bereich                                                                                                    |                                       |
|----------------------------------------------------------------------------------------------------|---------------------------------------|
|                                                                                                    | · · · · · · · · · · · · · · · · · · · |
| Statistik Vergütung Downline Daten Auszahlung                                                                                         | Eingeloggt als                        |
|                                                                                                    | Logout                                |
|                                                                                                    |                                       |
| Auszahlung                                                                                                    |                                       |
| Bei Erreichen der Auszahlungsgrenze von 15,00 € können Sie untenstehend eine Auszahlung Ihres                                         |                                       |
| aktuellen Guthabens veranlassen. Bitte stellen Sie zuvor sicher, gültige Angaben zur gewählten<br>Auszahlungsmethode gemacht zu haben |                                       |
| Ibraktuelles Guthahen: 0.00 €                                                                                                    | 16 Betrag bis Auszahlung              |
| Coblandar Patrag bis zur Auszahlung: 15 00 €                                                                                          |                                       |
| Zur Auszahlung beantrag: 0.00 €                                                                                                    | 12                                    |
|                                                                                                    |                                       |
|                                                                                                    | 10                                    |
| Sie naben die Auszahlungsgrenze noch nicht erreicht.                                                                                  | 8                                     |
|                                                                                                    | 6                                     |
|                                                                                                    |                                       |
|                                                                                                    | 4                                     |
|                                                                                                    | 2                                     |
|                                                                                                    | 0                                     |
|                                                                                                    |                                       |
|                                                                                                    |                                       |
|                                                                                                    |                                       |
|                                                                                                    |                                       |

### 4. Provisionsrichtlinien – Einfach, Transparent, Fair und Flexibel

NaturBurg bieten zwei Möglichkeiten für vermittelte Verkäufe Provision zu erhalten.

### 1. Variante persönlicher Link

Unter dem Register Statistik finden Sie Ihren Vermittlungs-Link. Immer wenn ein Kunde über Ihren persönlichen Link einkauft, erhalten Sie dafür Provision.

Der Empfehlungslink wird für die Provision mittels einen Cookie getrackt. Das Cookie hat eine Gültigkeit von 30 Tage.

Kauft der Kunden seit seinem ersten Besuch auf <u>www.tierbedarf-naturburg.de</u> in diesem Zeitraum mit Ihrem Link ein, erhalten Sie Provision.

Wie hoch ist die Provision?

Die Höhe der Provision entnehmen Sie in Ihrem Partner-Bereich dem "Register Vergütung" Für Eigenkäufe und Sonderangebote gibt es keine Provision.

### 2. Variante persönlicher Gutscheincode

Ein guter Anreiz für Neukunden zu kaufen, ist es immer ein Rabatt Code oder Gutschein. Sie möchten selber Werbung machen und Ihren Freunden oder Kunden einen Gutschein / Rabatt Coupon geben? NaturBurg stellt Ihnen gerne Ihren persönlichen Rabatt Coupon in einen Wert von 5% Rabatt zur Verfügung. Nehmen Sie bitte dazu mit uns Kontakt per E-Mail an webmaster@tierbedarf-naturburg.de auf oder einfach anrufen unter 05144.9725-174.

Der Rabatt Code ist maximal 2 Jahre gültig ab Tag der Einrichtung.

Wie hoch ist die Provision? Für Verkäufe über Ihren persönlichen Rabatt Code erhalten Sie 5% Provision. Für Eigenkäufe und Sonderangebote gibt es keine Provision.

### **Auszahlung Ihrer Provision**

Wann gibt es die Provision?

Die Provision kann nach 30 Tagen von Ihnen zur Auszahlung veranlasst werden, wenn

- die Auszahlungsgrenze von 15,00 Euro erreicht wurde
- die Ware vom Käufer bezahlt wurde
- Seitens Käufer nicht widerrufen / storniert wurde

Zur Auszahlung steht Ihnen sobald die Auszahlung möglich ist ein Button zur Verfügung. Sie entscheiden selber wann Sie die Provision erhalten möchten und müssen daher aktiv werden. Ab einem Guthaben von 150,- Euro werden Sie von uns informiert.

| Statistik                                                 | Vergütung                                                  | Downline                                            | Daten                                         | Auszahlung                                            |                 | Max Musterman         |
|-----------------------------------------------------------|------------------------------------------------------------|-----------------------------------------------------|-----------------------------------------------|-------------------------------------------------------|-----------------|-----------------------|
|                                                           |                                                            |                                                     |                                               |                                                       |                 | Logout                |
| iszahlung                                                 |                                                            |                                                     |                                               |                                                       |                 |                       |
| i Erreichen der /<br>szahlung Ihres a<br>Itige Angaben zu | Auszahlungsgren:<br>aktuellen Guthabe<br>ir gewählten Ausz | ze von 15,00 €<br>ens veranlasser<br>zahlungsmethoo | können Sie<br>n. Bitte stelle<br>de gemacht z | untenstehend eine<br>n Sie zuvor sicher,<br>zu haben. | 30 <b>— — —</b> | Betrag bis Auszahlung |
| aktuelles Gutha                                           | ben: 29,33 €                                               |                                                     |                                               |                                                       | 25              | hr Guthaben           |
| hlender Betrag b                                          | is zur Auszahlung                                          | g: 0,00 €                                           |                                               |                                                       | 25              |                       |
| r Auszahlung be                                           | antragt: <mark>0,00 €</mark>                               |                                                     |                                               |                                                       | 20              |                       |
| her ausbezahlt:                                           | 0,00 € (0 ④)                                               |                                                     |                                               |                                                       |                 |                       |
|                                                           | Ausz                                                       | ahlung möglich                                      | 1-                                            |                                                       | 15              |                       |
|                                                           | Auszahlung ü                                               | iber 29,33 € vera                                   | anlassen                                      |                                                       | 10              |                       |
|                                                           |                                                            |                                                     |                                               |                                                       | 5               |                       |
|                                                           |                                                            |                                                     |                                               |                                                       | 0               |                       |
|                                                           |                                                            |                                                     |                                               |                                                       |                 |                       |

#### Sobald Sie die Auszahlung beantragt haben, ändert sich der Status

| Partner-Bereich      |                                                                                                    |                |            |                          |     |   |              |                |  |
|----------------------|----------------------------------------------------------------------------------------------------|----------------|------------|--------------------------|-----|---|--------------|----------------|--|
| Statistik            | Vergütung                                                                                                    | Downline       | Daten      | Auszahlung               |     |   |              | Eingeloggt als |  |
|                      |                                                                                                    |                |            |                          |     |   |              | Logout         |  |
| Auszahlung           |                                                                                                    |                |            |                          |     |   |              | kd             |  |
| Bei Erreichen der A  | uszahlungsgren                                                                                                    | ze von 15,00 € | können Sie | untenstehend eine        |     |   |              |                |  |
| gültige Angaben zu   | uszanlung inres aktuellen Gutnabens veranlassen. Bitte stellen Sie zuvor sicher,<br>jültige Angaben zur gewählten Auszahlungsmethode gemacht zu haben. |                |            | 16 Betrag bis Auszahlung |     |   |              |                |  |
| Ihr aktuelles Guthal | oen: 0,00 €                                                                                                    |                |            |                          | 14  | _ | Ihr Guthaben |                |  |
| Fehlender Betrag bi  | ehlender Betrag bis zur Auszahlung: 15,00 €                                                                                                    |                |            |                          | 12  |   |              |                |  |
| Zur Auszahlung bea   | antragt: 29,33 €                                                                                                    |                |            |                          | 10  |   |              |                |  |
| Bisher ausbezahlt:   | 0,00 € (0 ④)                                                                                                    |                |            |                          | 10  |   |              |                |  |
|                      | Auszahlung in Bearbeitung.                                                                                                    |                | 8          |                          |     |   |              |                |  |
|                      |                                                                                                    |                |            |                          | 6   |   |              |                |  |
|                      |                                                                                                    |                |            |                          | 4   |   |              |                |  |
|                      |                                                                                                    |                |            |                          | 2   |   |              |                |  |
|                      |                                                                                                    |                |            |                          | 0 - |   |              |                |  |
|                      |                                                                                                    |                |            |                          |     |   |              |                |  |
|                      |                                                                                                    |                |            |                          |     |   |              |                |  |
|                      |                                                                                                    |                |            |                          |     |   |              |                |  |

Sie erhalten per E-Mail eine Benachrichtigung über die Auszahlung. Der Beleg, dass die Auszahlung seitens NaturBurg veranlasst ist, wird Ihnen in der E-Mail als PDF Anhang beigefügt.

Wir hoffen, Ihnen mit dieser kleinen Anleitung ausreichend Informationen zu unserem Partnerprogramm zu geben. Sollten Sie Fragen oder Verbesserungsvorschläge haben, scheuen Sie sich nicht uns unter Telefon 05144.9725-174 anzurufen oder einfach eine E-Mail an <u>info@tierbedarf-naturburg.de</u> senden.

Auf eine gute Zusammenarbeit und viel Gesundheit wünscht Ihnen

Dirk Burghausen

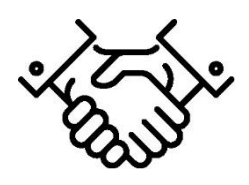

Es gelten die Teilnahmebedingungen und AGB von NaturBurg https://www.tierbedarf-naturburg.de/info/allgemeine-geschaeftsbedingungen.html

NaturBurg – Dirk Burghausen | Hauptstrasse 79 | 29356 Bröckel | Tel.: 05144 9725174 www.tierbedarf-naturburg.de | E-Mail: info@tierbedarf-naturburg.de Geschäftsinhaber: Dirk Burghausen Ust-Id: DE255335961, Finanzamt Celle